# Go™ Work Order Stock Request

Finding Stock Parts

- 1. Select and request your product
- 2. Wait for notification that the part is ready to be picked up
- 3. Pick-up materials from the appropriate warehouse or shop location when ready.

| 9:41                                                      | 9:41 💼 🔿 🖿                                                            | 9:41 📲 🗢 🖿                      |
|-----------------------------------------------------------|-----------------------------------------------------------------------|---------------------------------|
| < Phase Menu 🧭 Edit                                       | < Phase Menu 🧭 Edit                                                   | < Phase Materials Menu          |
| W022-001320 - 001<br>WATER LEAK                           | Details Work Order Notes Documents                                    | W022-001320 - 001<br>WATER LEAK |
| Details Work Order Notes Documents                        |                                                                       | Shop Stock                      |
| Description<br>WATER LEAK                                 | UND<br>UNIVERSITY OF NORTH DAKOTA                                     | Warehouse Request               |
| Extra Description                                         | UND MAIN<br>UND MAIN CAMPUS                                           | Purchase Request                |
|                                                           | 001<br>TWAMLEY HALL                                                   | Spot Purchase                   |
| Time >                                                    | Work Code Group                                                       |                                 |
| Status                                                    |                                                                       |                                 |
| Location<br>UND                                           | Work Code<br>PLUMBING                                                 |                                 |
| UNIVERSITY OF NORTH DAKOTA<br>UND MAIN<br>UND MAIN CAMPUS | Priority<br>EMERGENCY<br>SITUATION THREATENS LIFE, HEALTH AND/OR PROP |                                 |
| 001<br>TWAMLEY HALL                                       | Shop<br>ADMINISTRATION<br>ADMINISTRATION                              |                                 |
| Work Code Group                                           | Materials                                                             |                                 |
| Work Code                                                 | Follow up work 0 >                                                    |                                 |
| Work Time Asset Property More                             | Work Time Asset Property More                                         | Work Time Asset Property More   |
| In the Go <sup>™</sup> Wm <b>Phase Detail</b>             | Tap in the Materials field                                            | Tap on Warehouse Request        |
| menu, slide up the screen.                                |                                                                       |                                 |

**Note**: In a warehouse request, only the parts in warehouse inventory are available for selection. If there is a part in the vendor catalog that is not stocked in one of the warehouses, it will not appear in this list. To request a part that is only available as an item in the vendor catalog, then search for parts in the Purchase Request section.

# Make a New Warehouse Request

| 9:41 •••• 🗢 🖿                                                                         | 9:41 💼 🖘 🖿                                                | 9:41 📰 🗢 🗖                                                                                                   |
|---------------------------------------------------------------------------------------|-----------------------------------------------------------|----------------------------------------------------------------------------------------------------|
| < Warehouse Requests (+)                                                              | Cancel Warehouse Request Save                             | Cancel Warehouse Request Save                                                                                |
|                                                                                       | 1237                                                      | 1237                                                                                                    |
|                                                                                       | Description                                               | Description                                                                                                  |
|                                                                                       | request for a battery                                     | request for a battery                                                                                        |
|                                                                                       | Needed By                                                 | Needed By                                                                                                    |
|                                                                                       | Status<br>NEW >                                           | Status<br>NEW >                                                                                              |
|                                                                                       | Deliver To                                                | Deliver To<br>8009771 ><br>DALLACE UNGER                                                                     |
|                                                                                       | Location<br>UND<br>UNIVERSITY OF NORTH DAKOTA<br>UND MAIN | Location<br>UND<br>UNIVERSITY OF NORTH DAKOTA<br>UND MAIN<br>UND MAIN CAMPUS<br>OO1<br>TWAMLEY HALL<br>Parts |
| Work Time Asset Property More                                                         |                                                           |                                                                                                    |
| Tap the blue Plus (+) symbol to<br>add a new warehouse request<br>to this work order. | Add in a short description of the request.                | Tap <b>Parts</b> .                                                                                           |

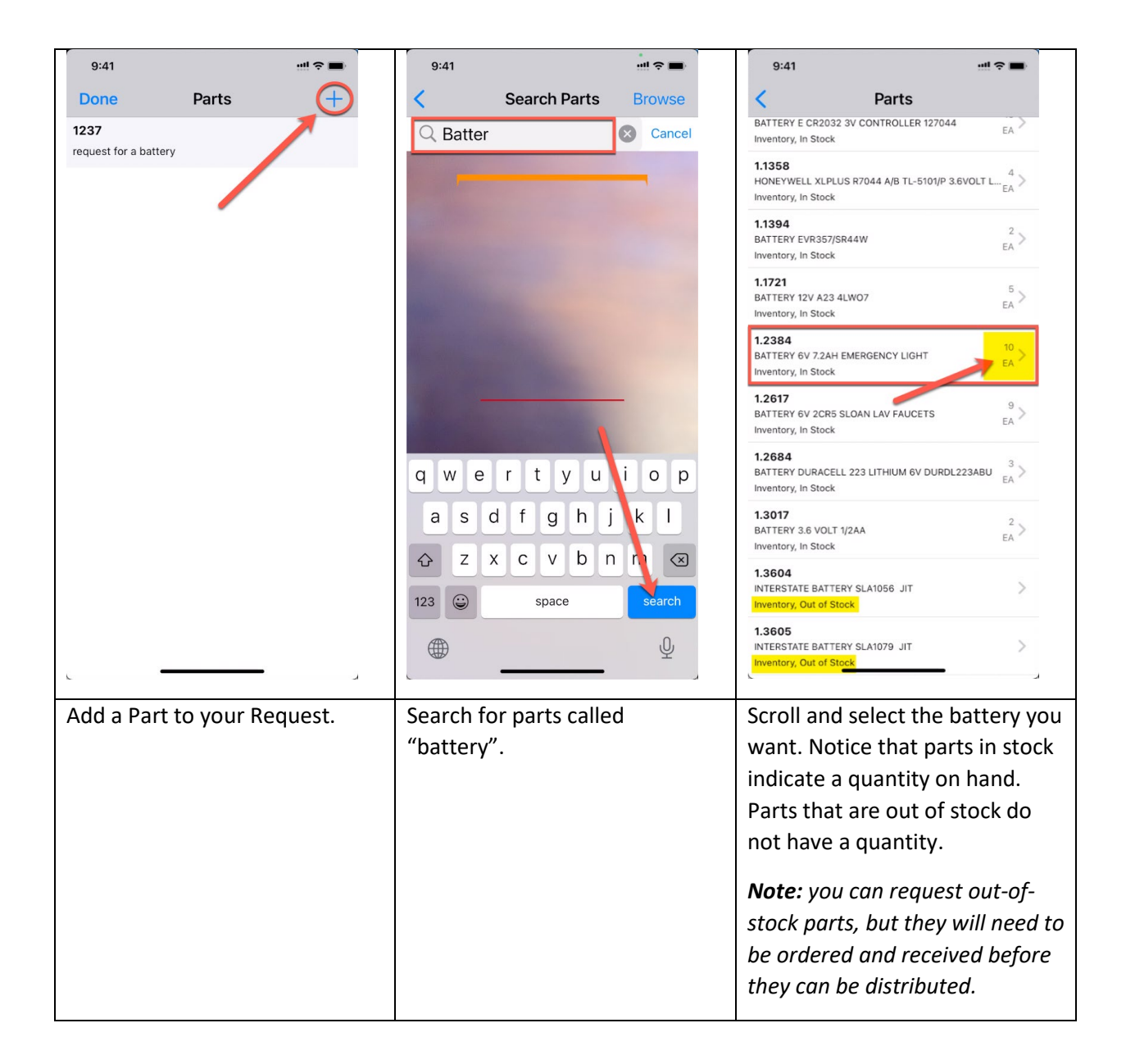

| 9:41                                                  | 9:41                                  | 9:41                                        |
|-------------------------------------------------------|---------------------------------------|---------------------------------------------|
| < Request Part Done                                   | Done Parts                            | Done Parts +                                |
| 1.2384<br>BATTERY 6V 7.2AH EMERGENCY LIGHT            | 1237<br>request for a battery         | 1237<br>request for a battery               |
| Warehouse<br>UND-CENT<br>UND CENTRAL WAREHOUSE        | 12384 ATTERY 6V 7.2AH EMERGENCY LIGHT | 1.2384 BATTERY 6V 7.2AH EMERGENCY LIGHT     |
| UOM EA<br>EACH                                        |                                       | 1.2031<br>SCREWS TEK DRYWALL 6 X 7/16" FR 1 |
| Quantity 1                                            |                                       | 1.131606<br>HONEYWELL MOD VALVE LINKAGE Q 1 |
|                                                       |                                       |                                             |
|                                                       |                                       |                                             |
|                                                       |                                       |                                             |
|                                                       |                                       |                                             |
|                                                       |                                       |                                             |
| Indicate how many you want,<br>then tap <b>Done</b> . | Add in any additional parts.          | When finished, tap <b>Done</b> .            |

| 9:41                              | 9:41 🖤 🖘 🗖                              | 9:41 🖷 🕤 🗖                       |
|-----------------------------------|-----------------------------------------|----------------------------------|
| Cancel Warehouse Request Save     | < Warehouse Requests +                  | Cancel Status Clear              |
| Description request for a battery | 1237<br>REQUEST FOR A BATTERY           | Q                                |
| Needed By Jun 3, 2022 10:06 AM    |                                         | NEW                              |
| luno 2022                         |                                         | NEW                              |
| SUN MON TUE WED THU FRI SAT       |                                         | CANCELED                         |
| 1 2 3 4                           |                                         | SUBMITTED                        |
|                                   |                                         | SUBMITTED STOCK REQUEST          |
| 5 6 7 8 9 10 11                   |                                         |                                  |
| 12 13 14 15 16 17 18              |                                         |                                  |
| 19 20 21 22 23 24 25              |                                         |                                  |
| 26 27 28 29 30                    |                                         |                                  |
| Time 10:06 AM                     |                                         |                                  |
| Status<br>NEW                     |                                         |                                  |
| NEW                               |                                         |                                  |
| B009771 DALLACE UNGER             |                                         |                                  |
| Location                          | Work Time Asset Property More           |                                  |
|                                   |                                         |                                  |
| If desired, enter a Deliver To    | At this point, the request is           | If you need to change the status |
| person and a Needed By Date.      | saved as <b>New</b> , but it is not yet | of the request, open it, and     |
| (Tap on Needed By Date again      | submitted to the buyer for              | change the status from "NEW"     |
| to close the Date selection       | processing.                             | to "SUBMITTED" or                |
| window.)                          | (If you wish to create another          | CANCELLED."                      |
| Tan an Caus to continue           | request for parts, do not need          | Note: Depending upon your        |
| Tap on save to continue.          | to update your previous                 | business process, your request   |
|                                   | request. Instead, tap the plus          | may have to be approved and      |
|                                   | (+) symbol to add more.)                | submitted by a supervisor.       |
|                                   | 1                                       | 1                                |

| 9:41                             | *** ≎ ■    | 9:41            |                |                 | -  | 9:41                      |                         | !! ≎ <b>■</b>  |
|----------------------------------|------------|-----------------|----------------|-----------------|----|---------------------------|-------------------------|----------------|
| Sign Out Activity                | Q          | <               | Purchase I     | Requests        |    | <                         | Request                 | Сору           |
| My Active Requests               | 2 >        | 1229<br>NEW GOO | DSENECK FAUCET | SUBMIT TO BUYER | >  | 1237<br>REQUEST FOR       | A BATTERY               |                |
|                                  |            | 1237<br>REQUEST | FOR A BATTERY  | SUBMIT TO BUYER | >  | Details                   | Parts Notes             | Documents      |
|                                  |            |                 |                |                 |    | 1.2384<br>BATTERY 6V 7.24 | H EMERGENCY LIGHT       | 1<br>EA        |
|                                  |            |                 |                |                 |    | 1.2031<br>SCREWS TEK DR   | YWALL 6 X 7/16" FRM BOX | 1<br>OF 100 BX |
|                                  |            |                 |                |                 |    | 1.131606<br>HONEYWELL MO  | D VALVE LINKAGE Q5001D  | 1<br>EA        |
|                                  |            |                 |                |                 |    |                           |                         |                |
|                                  |            |                 |                |                 |    |                           |                         |                |
|                                  |            |                 |                |                 |    |                           |                         |                |
|                                  |            |                 |                |                 |    |                           |                         |                |
|                                  |            |                 |                |                 |    |                           |                         |                |
|                                  |            |                 |                |                 |    |                           |                         |                |
| Activity Request Purchase Approv | e More     | Activity        | Request Purch  | ase Approve Mo  | re | Activity Re               | quest Purchase App      | eee More       |
| If you have Go Purcha            | sing, your |                 |                |                 |    | ×                         |                         |                |
| request will appear in           | the "My    |                 |                |                 |    |                           |                         |                |
| Purchase Requests                |            |                 |                |                 |    |                           |                         |                |

#### Needed by Date

Tap the date field to open the Calendar widget.

Select the Month and Year using the Month / Year wheels:

| Needed By      | Dec 16, 2021 2:01 PM |
|----------------|----------------------|
| December 2021~ |                      |
|                |                      |
| October        | 2019                 |
| November       | 2020                 |
| December       | 2021                 |
| January        | 2022                 |
| February       | 2023<br>2024         |

Then, select the day of the month by tapping the day on the calendar (shown)

Optionally, you can select a time.

Select the time using the time wheel:

|      | Apri<br>Apri<br>May<br>Juni<br>July | 4<br>5<br>6<br>7<br>8 | 203<br>59<br>00<br>01<br>02<br>03 | AM<br>PM |    |
|------|-------------------------------------|-----------------------|-----------------------------------|----------|----|
| Time |                                     |                       |                                   | 6:01     | AM |

Finally, tap the Need By date field to save the selected date and time.

### Set the "Deliver To" Person

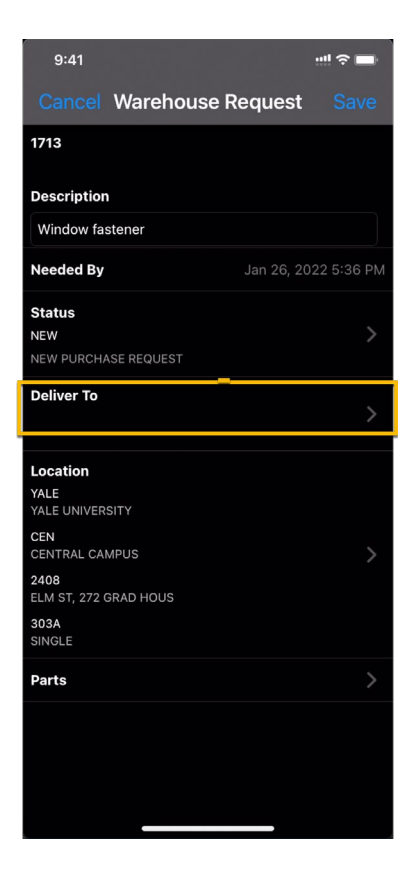

Search for the person by typing in the

- First Name
- Last Name
- or
- User ID

and select the Deliver To Person by tapping on the name.

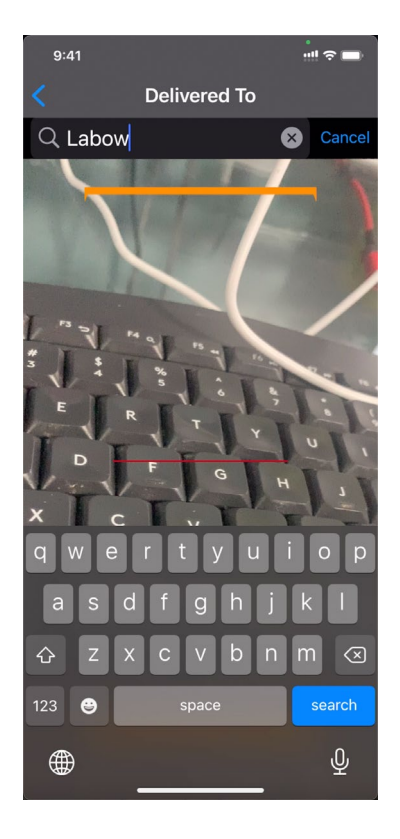

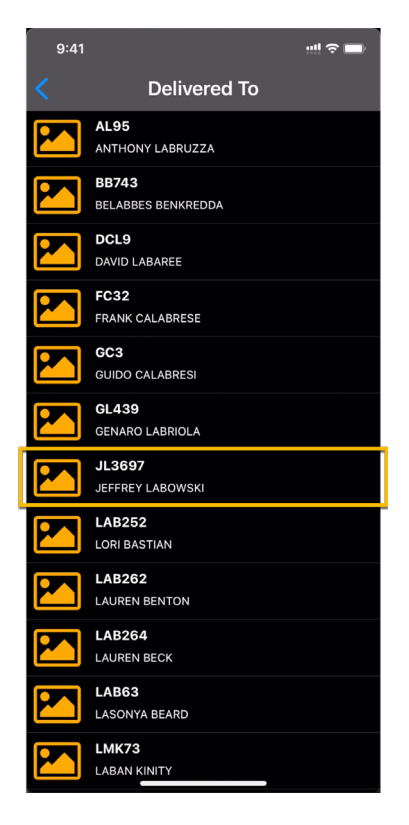

**Note**: Some iOS devices can scan text from a printed source and will display a "Scan Text" button. This is a feature of the device, not the Go app, but the GO app can accept this scan as input.

In this example, there is a name on a computer screen I want to enter, and the phone is "reading" the text in the camera. Tap it on the Search Employees text line, tap again on Scan Text.

Tap the insert button to finish the scan and enter the found text.

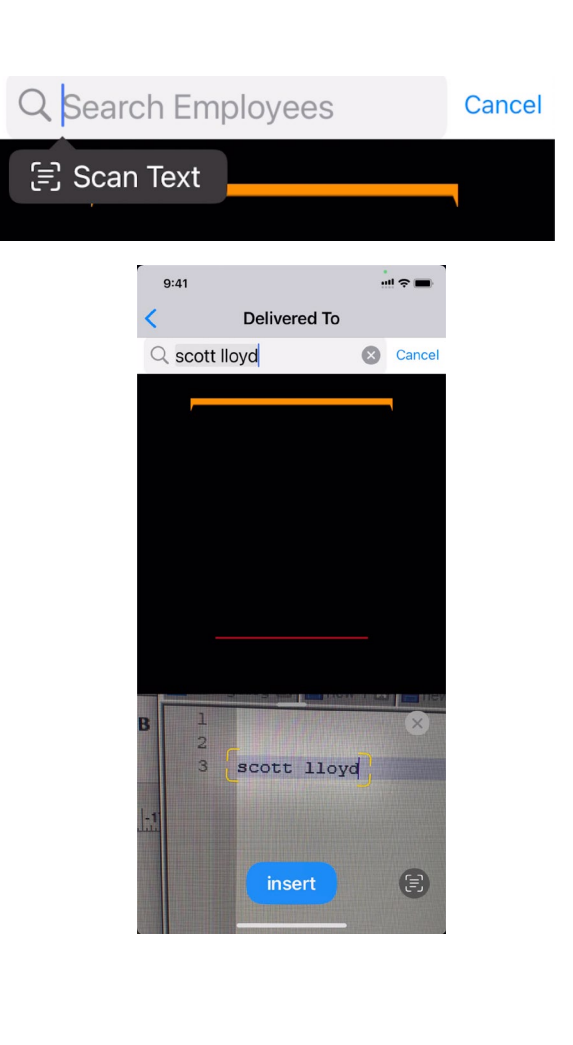

Before continuing, validate the information is correct.

**Note**: Location is defaulted to the location on the work order. At this time, the part will be available for pickup from the warehouse location where the part is requested.

## Continue by tapping Parts.

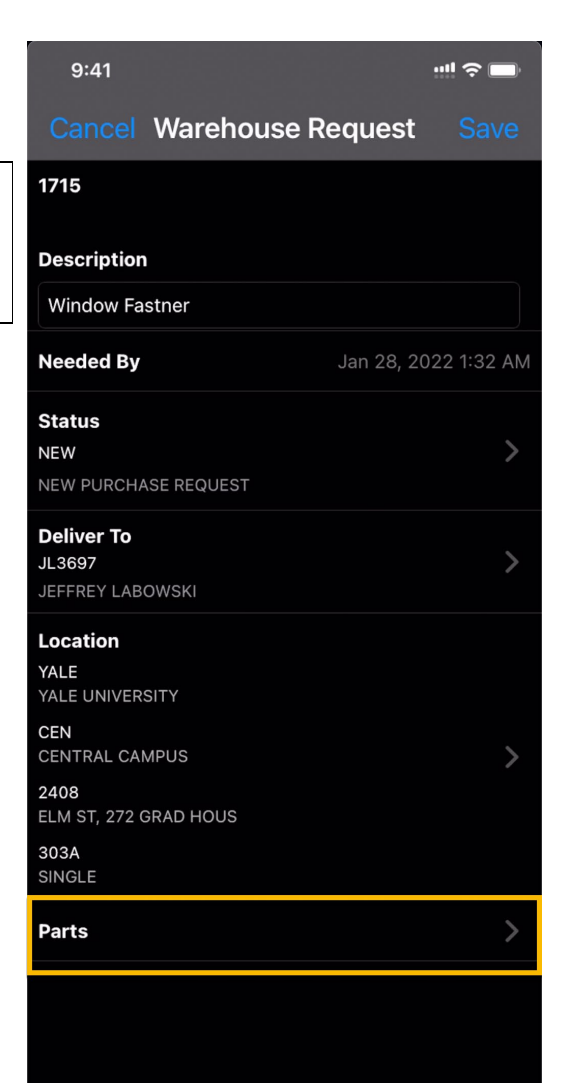

## **Inventory Part Line Items**

Search for the part by Part ID or description

Scan a part tag, if available.

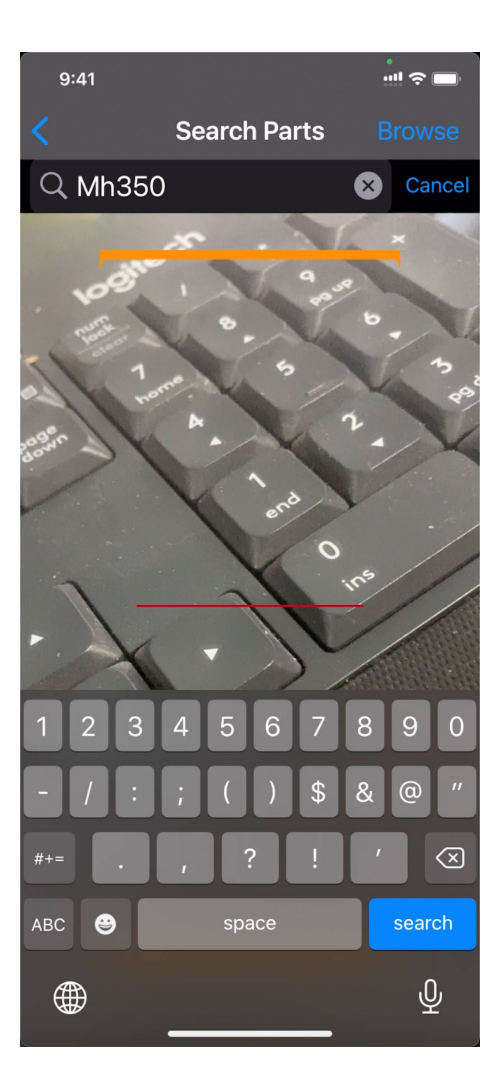

Select the desired part.

Note that 30 items are available.

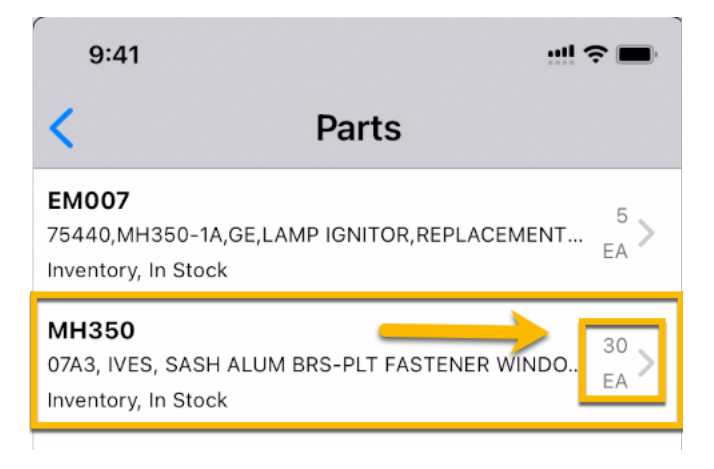

Select the Warehouse where the part will be picked up.

Warehouses at UCB are

- CARPENTRY
- DIST DISTRIBUTION CENTER
- PAINT
- ROOFING
- SHEETMETAL
- STORES

| 9:41      |                                          |              |
|-----------|------------------------------------------|--------------|
| <         | Request Pa                               | art Done     |
|           | I <b>H350</b><br>7A3, IVES, SASH ALUM BF | RS-PLT FASTE |
| Warehouse |                                          | >            |
| иом       |                                          | EA<br>EACH   |
| Quantity  |                                          |              |
|           |                                          |              |
|           |                                          |              |
|           |                                          |              |
|           |                                          |              |
|           |                                          |              |
|           |                                          |              |

| 9:41                          |            | ! |
|-------------------------------|------------|---|
| Cancel                        | Warehouse  |   |
| Q                             |            |   |
| <b>CS1</b><br>CEN - CENTRAL S | TOCKROOM 1 |   |
| CS2<br>CEN - KBT STOCK        | ROOM       |   |
|                               |            |   |
|                               |            |   |
|                               |            |   |
|                               |            |   |
|                               |            |   |
|                               |            |   |
|                               |            |   |
|                               |            |   |
|                               |            |   |
|                               |            |   |

Enter the Unit of Measure (UOM) and the Quantity

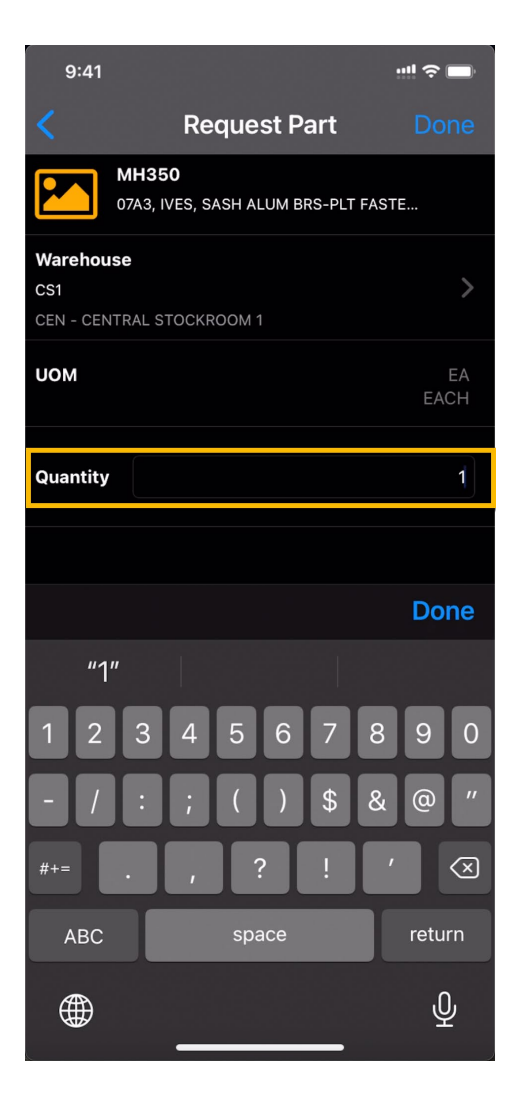

Add in more parts as needed. Just tap the + icon

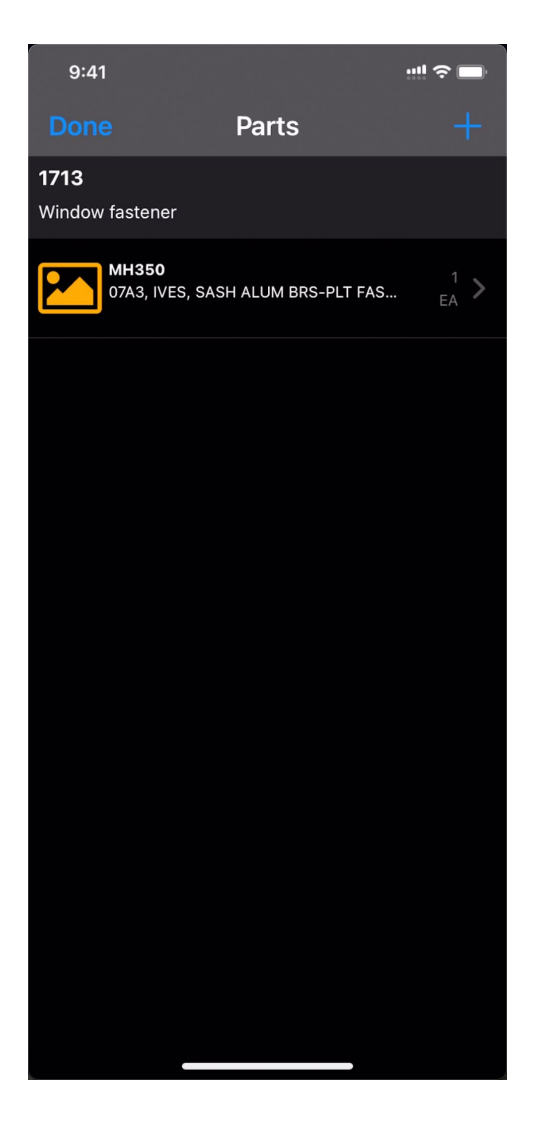

Submit your request by tapping Done.

The request will be saved.

# *Note: if the following validation error is shown:*

The user cannot update the purchase request in Go because the employee is not identified as a Go user:

| GO User               | Y     |
|-----------------------|-------|
| Next Approver         | LP422 |
| Approval Limit        |       |
| Alternate<br>Approver |       |
|                       |       |

This field must be set to 'Y' on the Employee record.

| 9:41                          | •••                                                                                            | <b>∻</b> ■ |
|-------------------------------|------------------------------------------------------------------------------------------------|------------|
| Cancel                        | Warehouse Request                                                                              |            |
| 1715                          |                                                                                                |            |
| Description                   |                                                                                                |            |
| Window Fa                     | astner                                                                                         |            |
| Needed By                     |                                                                                                |            |
| Status                        |                                                                                                |            |
| NEW PL                        | Validation Error(a)                                                                            |            |
| Delivei E<br>JL3697<br>JEFFRE | validation Error(s)<br>rror Code: 1031 Field [UDF<br>- Purchase Type] is<br>required on record |            |
| Locatio                       | [Transaction [1715]]                                                                           |            |
| YALE UI                       | 01/                                                                                            |            |
| <b>CEN</b><br>CENTRAL CA      | UK<br>MPUS                                                                                     |            |
| 2408<br>ELM ST, 272           |                                                                                                |            |
| 303A<br>SINGLE                |                                                                                                |            |
| Parts                         |                                                                                                |            |
|                               |                                                                                                |            |
|                               |                                                                                                |            |
|                               |                                                                                                |            |
|                               |                                                                                                |            |

## Submit a Purchase Request for Parts

A Purchase Request is <u>a request</u> for materials that are not part of the shop or warehouse inventory.

If you need to order an **inventory item**, do not use the Purchase Request method.

Tap Purchase Request to continue

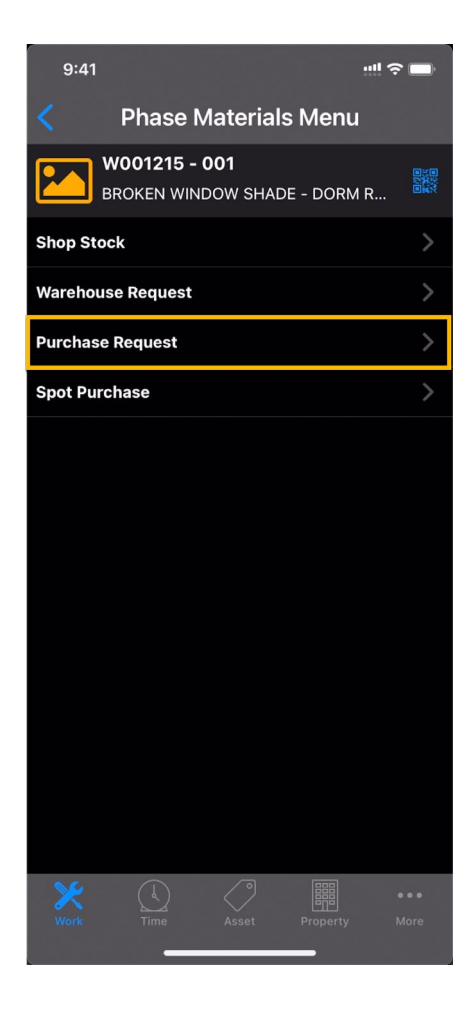

For the request, enter a Description.

The description will explain to others what the request is for and should have information such as

- The Campus
- Brief Description of the Purchase
- Vendor
- Invoice Number (if known).

Enter the Date Needed.

Select when the notification should be sent:

- COMPLETE ONLY when the order is completely received.
- PARTIAL When the order is partially or fully received.
- DO NOT NOTIFY No notification is necessary

Finally, select your parts.

| 9:41                                                       |                    | !! 奈 ■      |
|------------------------------------------------------------|--------------------|-------------|
| Cancel Reques                                              | st Summary         |             |
| 1717                                                       |                    |             |
| Description                                                |                    |             |
| Window blinds, white, 4                                    | 42x72 inside mount |             |
| Work Order/Phase<br>W001215 / 001<br>BROKEN WINDOW SHADE - | - DORM ROOM        | >           |
| Needed by                                                  | Jan 31, 20         | 022 9:31 AM |
| Notify                                                     |                    | Complete    |
| <b>-</b> .                                                 |                    |             |
| Parts                                                      |                    |             |
| Parts                                                      |                    |             |
| Parts                                                      |                    |             |
| Parts                                                      |                    | ~ *         |
| Parts                                                      |                    | ~ ~         |
| Parts                                                      |                    |             |
| Parts                                                      |                    |             |
| Parts                                                      |                    |             |
| Parts                                                      | Purchase Approve   | •••<br>More |

## Add Parts to a Purchase Request

When selecting parts to be included on your Purchase Requests, you are presented with four options.

- 1) Scan or Search for the Part (inventory and vendor catalog)
- 2) Browse the Inventory by Class, Commodity, and Item type
- 3) Search for an Inventory Kit
- 4) Other Part manually enter the part information.

Currently, only the "Other Part" option is available for creating a purchase request.

Use Warehouse Request to search for inventory parts.

Inventory Kits are not available at this time.

| 9:41<br>◀ Go-WorkMgmt |           | ···! ? 🗖 |
|-----------------------|-----------|----------|
|                       | Find Part |          |
| Scan/Search Part      |           | >        |
| Browse Inventory      |           | >        |
| Inventory Kit         |           | >        |
| Other Part            |           | >        |

### Enter an Other Part Manually

When entering a part to order, try to be as complete as possible. You can even add a photograph or link to the item you wish to purchase.

- 1) Enter the manufacturer's part number
- 2) Enter the part description
- 3) Enter the unit of measure (usually, EA)
- 4) Enter the Quantity
- 5) Enter the Unit Cost
- 6) Select the preferred vendor (the buyer may select another) (optional)
- Select the vendor address code (for invoice payment)
- 8) Add a photograph if desired. This may help the buyer.
- In the Extra description, add additional information about the part that may be helpful to the buyer.
- 10) Tap DONE when ready to continue.

Add more parts as needed. They do not need to be from the same vendor.

| 9:41                     |                                         | ! ? 🗖       |    |
|--------------------------|-----------------------------------------|-------------|----|
|                          | Other Part                              | Done        | 10 |
| Part                     |                                         |             |    |
| 484921                   |                                         |             | 1  |
| Description              |                                         |             |    |
| champion T               | ruTouch 47x72 in cordless minib         | olind       | 2  |
| FEET                     |                                         | FT >        | 3  |
| Quantity                 |                                         | 1           | 4  |
| Unit Cost                |                                         | \$30.44     | 5  |
| S-457232<br>REXEL USA IN | C                                       | >           | 6  |
| 1826                     |                                         |             | 7  |
| Photo Galler             | ry                                      | 1>          | 8  |
| Extra Descri             | iption                                  |             |    |
| Champion Tru<br>white    | a touch 47 x 72 cordless 1 inch final r | nini blind  | 9  |
| Activity                 | Request Purchase Approve                | ●●●<br>More |    |

# Request a Service using Go

If Services are needed, please notify your shop supervisor or Customer Service Desk. They will submit a purchase request using AiM. Do not use Go.

## Submit the Request

When ready to submit your list of parts, tap **Save**.

You will be prompted to confirm that you want to submit this request. Tap **Yes** to continue.

*Note: Tapping 'No' will cancel the order.* 

If there are a lot of items to order, but you are not if you should continue

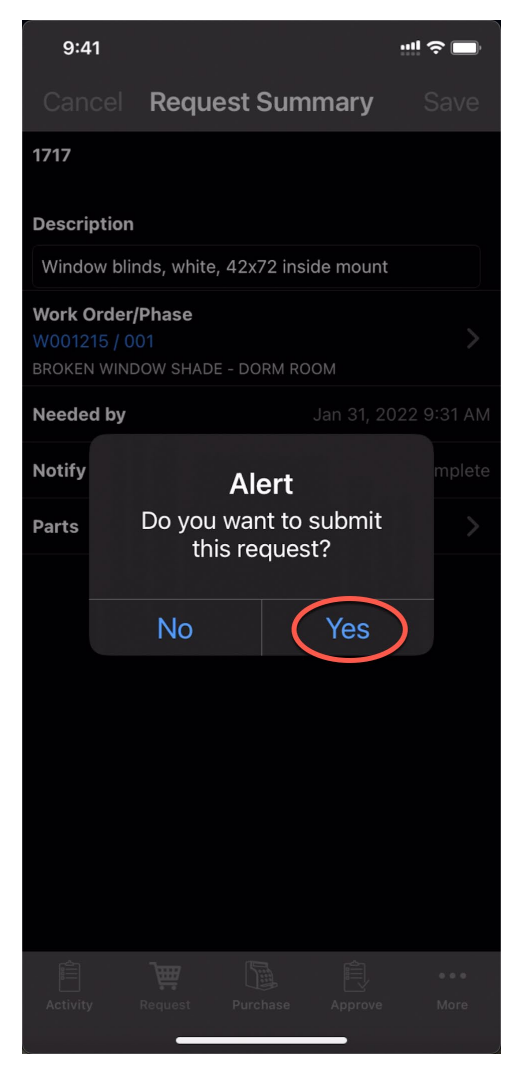

### Validation Error

If this error message appears, then your Employee record in AiM will need to be updated so that you can submit purchase requests using Go.

Please contact the Facilities IT team for more assistance.

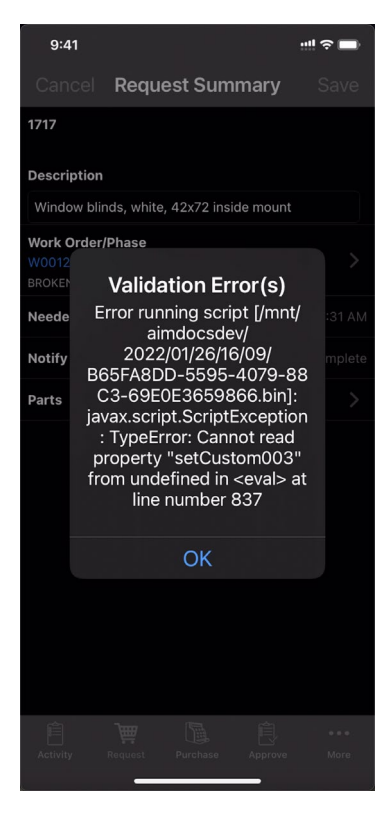